Dell Fabric Manager Installation Guide 1.0.0

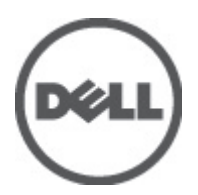

## Notes, Cautions, and Warnings

NOTE: A NOTE indicates important information that helps you make better use of your computer.

CAUTION: A CAUTION indicates either potential damage to hardware or loss of data and tells you how to avoid the problem.

M WARNING: A WARNING indicates a potential for property damage, personal injury, or death.

#### © 2012 Dell Inc.

Trademarks used in this text: Dell<sup>™</sup>, the Dell logo, Dell Precision<sup>™</sup>, OptiPlex<sup>™</sup>, Latitude<sup>™</sup>, PowerEdge<sup>™</sup>, PowerVault<sup>™</sup>, PowerConnect<sup>™</sup>, OpenManage<sup>™</sup>, EqualLogic<sup>™</sup>, Compellent<sup>™</sup>, KACE<sup>™</sup>, FlexAddress<sup>™</sup>, Force10<sup>™</sup> and Vostro<sup>™</sup> are trademarks of Dell Inc. Intel<sup>®</sup>, Pentium<sup>®</sup>, Xeon<sup>®</sup>, Core<sup>®</sup> and Celeron<sup>®</sup> are registered trademarks of Intel Corporation in the U.S. and other countries. AMD<sup>®</sup> is a registered trademark and AMD Opteron<sup>™</sup>, AMD Phenom<sup>™</sup> and AMD Sempron<sup>™</sup> are trademarks of Advanced Micro Devices, Inc. Microsoft<sup>®</sup>, Windows<sup>®</sup>, Windows Server<sup>®</sup>, Internet Explorer<sup>®</sup>, MS-DOS<sup>®</sup>, Windows Vista<sup>®</sup> and Active Directory<sup>®</sup> are either trademarks or registered trademarks of Microsoft Corporation in the United States and/or other countries. Red Hat<sup>®</sup> and Red Hat<sup>®</sup> Enterprise Linux<sup>®</sup> are registered trademarks of Red Hat, Inc. in the United States and/or other countries. Novell<sup>®</sup> and SUSE<sup>®</sup> are registered trademarks of Novell Inc. in the United States and other countries. Oracle<sup>®</sup> is a registered trademark of Oracle Corporation and/or its affiliates. Citrix<sup>®</sup>, Xen<sup>®</sup>, XenServer<sup>®</sup> and XenMotion<sup>®</sup> are either registered trademarks of Citrix Systems, Inc. in the United States and/or other countries. VMware<sup>®</sup>, Virtual SMP<sup>®</sup>, vMotion<sup>®</sup>, vCenter<sup>®</sup> and vSphere<sup>®</sup> are registered trademarks or trademarks of VMware, Inc. in the United States or other countries. IBM<sup>®</sup> is a registered trademark of International Business Machines Corporation.

2012 - 06

Rev. A0X

# Contents

| Notes, Cautions, and Warnings                | 2  |
|----------------------------------------------|----|
| 1 Overview                                   | 5  |
| Hardware Requirements                        | 5  |
| Port Requirements                            | 5  |
| Software Requirements                        | 6  |
| Prerequisites                                | 6  |
| 2 Installing the Dell Fabric Manager         | 7  |
| 3 Accessing the Dell Fabric Manager          | 13 |
| 4 Starting and Stopping the DFM on Windows 7 | 15 |
| 5 Restarting the Dell Fabric Manager         | 17 |
| Restarting the DFM on Linux CentOS           | 17 |
| Restarting the DFM on Windows 7              | 17 |
| 6 Uninstalling the Dell Fabric Manager       | 19 |
| Uninstalling the DFM on Linux CentOS         | 19 |
| Uninstalling the DFM on Windows 7:           | 19 |

## **Overview**

In this guide, you will learn how to install the Dell Fabric Manager (DFM) in your environment. For additional information about using DFM—see the *Dell Fabric Manager Deployment Guide* and Online Help. To view the *Dell Fabric Manger Deployment Guide* in the DFM, click the **Help** pull-down menu in the upper right of the screen.

**NOTE:** You cannot install the DFM with an existing PostgreSQL database.

## Hardware Requirements

#### Table 1. Linux CentOS Hardware Requirements

| Hardware    | Requirement                                                                                         |
|-------------|----------------------------------------------------------------------------------------------------|
| Processor   | Intel® Xeon® E5620 2.4Ghz, 12M Cache,Turbo, HT, 1066MHz Max Mem                                     |
| System Type | 64-bit operating system                                                                             |
| Memory      | For Linux CentOS, 32GB Memory (8x4GB), 1333MHz Dual Ranked LV RDIMMs for 2 Processors, Advanced ECC |
| Disk Space  | 1TB 7.2K RPM SATA 3.5 Hot Plug Hard Drive                                                           |

#### Table 2. Windows 7 Hardware Requirements

| Hardware    | Requirement                               |  |
|-------------|-------------------------------------------|--|
| Processor   | Intel® Core (TM) i5–2520M CPU @2.50Ghz    |  |
| Memory      | 8 GB                                      |  |
| System Type | 64-bit operating system                   |  |
| Disk Space  | 1TB 7.2K RPM SATA 3.5 Hot Plug Hard Drive |  |

### **Port Requirements**

| Port Number | Description                                                  |
|-------------|--------------------------------------------------------------|
| 443 and 80  | DFM Server ports used to take request from client (browser)  |
| 161         | For SNMP get and set protocol between DFM Server and switch. |
| 162         | For SNMP trap listener between DFM Server and switch.        |
| 5432        | Database server                                              |
| 61616       | ActiveMQ                                                     |

### **Software Requirements**

#### Table 3. Software Requirements for Linux CentOS

| Software                    | Notes                                                                                                    |
|-----------------------------|----------------------------------------------------------------------------------------------------|
| Linux CentOS 5.7<br>and 5.8 | Linux CentOS requires administrator permission on the target server. Make sure that you have permission on the network service account to modify the system temp directory. For Linux CentOS, the temp directory is <b>temp /tmp</b> . |
| Internet Explorer 9         |                                                                                                    |
| Chrome 18 and<br>higher     |                                                                                                    |
| Firefox 12 and 13           |                                                                                                    |
| Table 4. Software Requ      | irements for Windows 7                                                                                                    |

| Software                | Notes                                                                                                    |
|-------------------------|----------------------------------------------------------------------------------------------------|
| Windows 7               | Windows requires administrator permission on the target server. Make sure that you have permission on the network service account to modify the system temp directory. For Windows, the temp directory is <b>(%systemroot%\temp)</b> |
| Internet Explorer 9     |                                                                                                    |
| Chrome 18 and<br>higher |                                                                                                    |
| Firefox 12 and 13       |                                                                                                    |

## Prerequisites

Before you begin, gather the following information:

- Telnet credentials.
- Syslog IP address–Use this address to store the syslog messages.
- TFTP server address–Use this address to load the Dell Force10 operating software (FTOS) software images and configuration files during bare metal provisioning (BMP).
- Password for DFM superuser.
- Simple network management protocol (SNMP) read and write community strings.

## Installing the Dell Fabric Manager

The following section describes how to install the DFM on Windows 7 and Linux CentOS 5.7 and 5.8. After installation is complete, see the *Dell Fabric Manager Deployment Guide* and Online Help for configuration and deployment information.

**NOTE:** You cannot install the DFM with an existing PostgreSQL database.

- 1. Close all your programs before installing the DFM.
- 2. Download the DFM software package.

For Linux CentOS, the software package is titled dfm\_1.0.0.bin.

For Windows, the software package is titled dfm\_1.0.0.exe.

You can access the download page on the web: <u>https://www.force10networks.com/CSPortal20/Software/</u> <u>Downloads.aspx</u>

**3.** Click the software package link to begin the installation process. The **Introduction** screen displays.

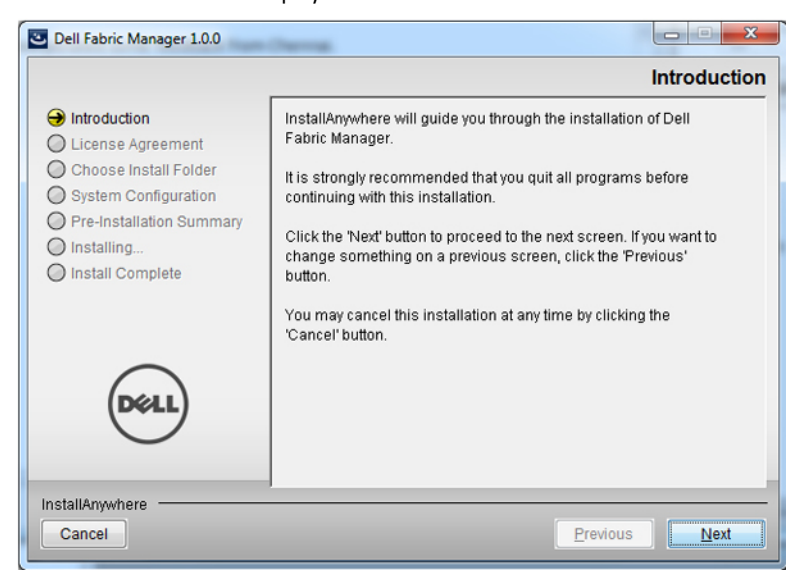

4. Click the Next button.

The License Agreement screen displays.

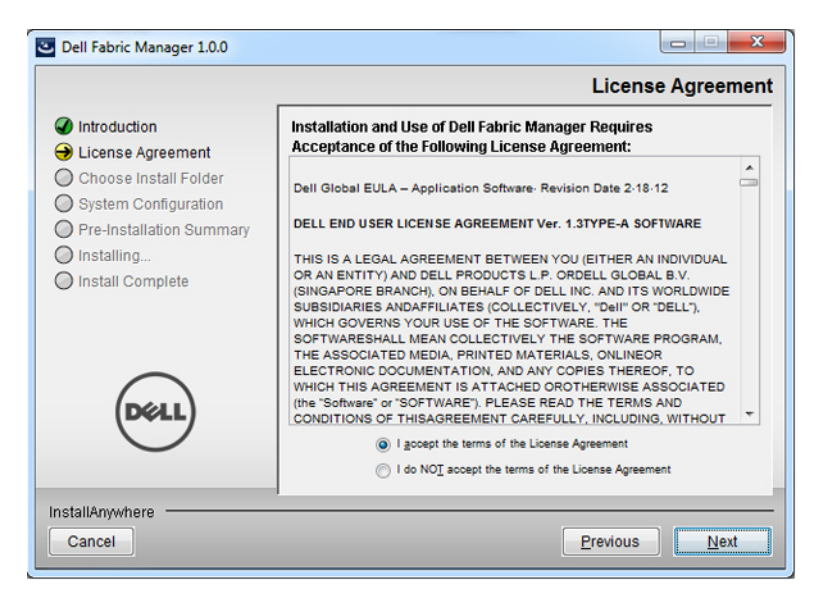

 Click I accept the terms of the License Agreement and then click the Next button. The Choose Install Folder screen displays.

|                                                                                                    | Choose Install Fold                                                                                    |
|----------------------------------------------------------------------------------------------------|----------------------------------------------------------------------------------------------------|
| <ul> <li>Introduction</li> <li>License Agreement</li> <li>Choose Install Folder</li> <li>System Configuration</li> <li>Pre-Installation Summary</li> <li>Installion</li> </ul> | Please choose a destination folder for this installation.                                              |
| Install Complete                                                                                                    | Where Would You Like to Install?<br>/opt/dell/dfm<br><u>R</u> estore Default Folder<br>Ch <u>o</u> ose |
| nstallAnywhere                                                                                                    | Previous Next                                                                                          |

In the Where Would you like to Install field, specify the destination directory to install the DFM.
 For Linux, the default directory is /opt/dell/dfm.
 For Windows, the default directory is C:\Program Files\Dell\Dell\_Fabric\_Manager.

The **TFTP Information** screen displays.

| Dell Fabric Manager 1.0.0                                                                                                    |               |                  |
|----------------------------------------------------------------------------------------------------|---------------|------------------|
|                                                                                                    |               | TFTP Information |
| <ul> <li>Introduction</li> <li>License Agreement</li> <li>Choose Install Folder</li> <li>System Configuration</li> <li>Pre-Installation Summary</li> <li>Installing</li> <li>Install Complete</li> </ul> | TFTP Address: |                  |
| InstallAnywhere                                                                                                    |               | Previous Next    |

- 7. In the **TFTP Address** field, specify the trivial file transfer protocol (TFTP) server address to load the FTOS software images and configuration files during bare metal provisioning (BMP). You can also select an address from the **TFTP** address pull-down menu.
- 8. Click the Next button.

The Syslog/SNMP Information screen displays.

|                                                                                            |                                                                                                | Syslog/SNMP Information  |
|--------------------------------------------------------------------------------------------|------------------------------------------------------------------------------------------------|--------------------------|
| <ul> <li>Introduction</li> <li>License Agreement</li> <li>Choose Install Folder</li> </ul> | Syslog IP Address<br>Syslog IP Address:                                                        |                          |
| System Configuration     Pre-Installation Summary     Installing     Install Complete      | SNMP Configuration<br>Read Community String:<br>Write Community String:<br>Port:<br>Trap Host: | public<br>private<br>161 |
| DELL                                                                                       | SNMP Trap<br>Trap Port:                                                                        | 162                      |
| InstallAnywhere Cancel                                                                     |                                                                                                | Previous                 |

- 9. In the **Syslog IP Address** field, specify the syslog server IPv4 address to collect the syslog messages from the switches in the distributed core.
- 10. Click the Next button.
- 11. In the SMNP Configuration area, enter the SNMP read and write community strings; for example, **public** and **private**, so that the DFM can perform SNMP queries on the switches in the distributed core. The trap host uses the default value from your current host IP address.
- 12. Click the Next button.

The Switch Telnet Credentials screen displays.

| C Dell Fabric Manager 1.0.0                                 | a Republic Contract Name             |                          |
|-------------------------------------------------------------|--------------------------------------|--------------------------|
|                                                             |                                      | Switch Telnet Credential |
| <ul> <li>Introduction</li> <li>License Agreement</li> </ul> | Protocol:                            | Teinet                   |
| Choose Install Folder  System Configuration                 | User Name:<br>Password:              | admin                    |
| O Installing                                                | Confirm Password:                    | •••••                    |
| 🕖 Install Complete                                          | Privilege Level:<br>Enable Password: | 15 v                     |
|                                                             | Confirm Enable Password:             | •••••                    |
| Dell                                                        |                                      |                          |
| $\bigcirc$                                                  |                                      |                          |
| InstallAnwhere                                              |                                      |                          |
| Cancel                                                      |                                      | Previous Next            |

The **Switch Telnet Credentials** creates a user on the switches so that you can remotely make configuration changes to the switches in the distributed core. The privilege level is set to **15** and is a read-only field. By default, the installer uses the following switch credential information:

- default username—admin
- password— admin
- enable password— force10
- 13. From the Protocol pull-down menu, select one of the following protocols: Teinet, SSHv2, or Teinet & SSHv2.
- 14. Click the Next button.

The Port Configuration Information screen displays.

| Dell Fabric Manager 1.0.0                                                                                                    |                                                                                                | Port Configuration Information |
|----------------------------------------------------------------------------------------------------|------------------------------------------------------------------------------------------------|--------------------------------|
| <ul> <li>Introduction</li> <li>License Agreement</li> <li>Choose Install Folder</li> <li>System Configuration</li> <li>Pre-Installation Summary</li> <li>Installing</li> <li>Install Complete</li> </ul> | Web Server Port (http):<br>Web Server Port (https):<br>Database Server Port:<br>ActiveMQ Port: | 80<br>443<br>5432<br>61616     |
| InstallAnywhere                                                                                                    |                                                                                                | Previous                       |

- 15. Enter the port number for the web servers and database server:
  - a) In the Web Server Port for (http) field; enter the HTTP web server port. The default value is 80
  - b) In the Web Server Port for (https); enter the HTTPS web server port. The default value is 443.

c) In the **Database Server Port** field, enter the database server port for the PostgreSQL database. The default value is **5432**.

**NOTE:** Port **61616** is reserved for ActiveMQ. The **ActiveMQ Port** field is a read only field.

16. Click the Next button.

The Password for the DFM superuser screen displays.

| Contraction Contraction Contractica Contractica Contra |                                              |                                |
|----------------------------------------------------------------------------------------------------|----------------------------------------------|--------------------------------|
|                                                                                                    |                                              | Password for the DFM superuser |
| <ul> <li>Introduction</li> <li>License Agreement</li> <li>Choose Install Folder</li> <li>System Configuration</li> <li>Pre-Installation Summary</li> <li>Installing</li> <li>Install Complete</li> </ul>                                                                                                    | User Name:<br>Password:<br>Confirm Password: | superuser                      |
| InstallAnywhere Cancel                                                                                                    | ,                                            | Previous Next                  |

- 17. In the Password field, enter the DFM superuser password. The password must contain the following:
  - a) At least one uppercase character
  - b) At least one lowercase character
  - c) At least one 1 numeric value
  - d) 6 to 25 characters
- 18. In the Confirm Password field, confirm the DFM superuser password.
- 19. Click the Next button.

The **Pre-Installation Summary** screen is displayed.

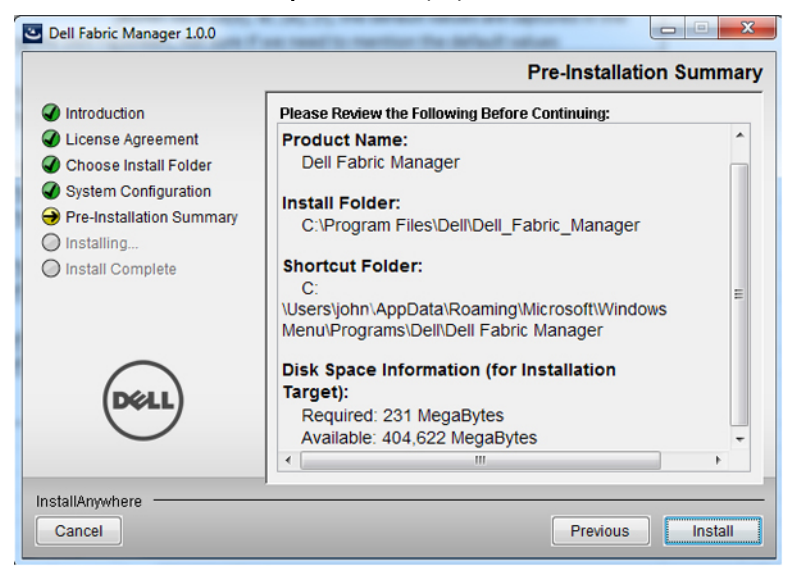

#### **20.** Click the **Install** button.

The Install Complete screen is displayed.

- 21. Click the Next button.
- 22. Click the Done button.

For Linux CentOS, the DFM automatically starts after you successfully install the software. For information on how to start the DFM on Windows 7, see <u>Starting and Stopping the DFM on Windows 7</u>. For information about how to access the DFM, see <u>Accessing Dell Fabric Manager</u>.

## Accessing the Dell Fabric Manager

To access the DFM:

- 1. Enter the DFM address using the following URL format: http://<dfm-server>
- 2. Add the DFM certificate as a trusted certificate. You are routed to the HTTPS location. The DFM user login prompt displays.
- 3. In the User Name field, enter the user name. The default user name is superuser.
- 4. In the **Password** field, enter the password.
- 5. Click the Log In button.

4

## Starting and Stopping the DFM on Windows 7

This section describes how to start and stop the DFM on Windows 7. For Linux CentOS, the DFM is automatically started after you have successfully installed the software.

To start the DFM on Windows 7:

- 1. Navigate to the Start > All Programs > Dell > Dell Fabric Manager > Start Server menu.
- 2. Right click on the Start Server option and then select the Run as Administrator menu.

To stop the DFM on Windows 7:

- 1. Navigate to the Start > All Programs > Dell > Dell Fabric Manager > Stop Server menu.
- 2. Right click on the Stop Server option and then select the Run as Administrator menu.

## **Restarting the Dell Fabric Manager** Restarting the DFM on Linux CentOS

To restart the DFM on Linux CentOS:

- 1. Navigate to the /opt/dell/dfm/bin/dfmServer.sh directory.
- 2. Run the **dfmServer.sh restart** command.

#### **Restarting the DFM on Windows 7**

To restart the DFM on Windows 7:

- 1. Navigate to the Start > All Programs > Dell > Dell Fabric Manager > Stop Server menu.
- 2. Right click on the Stop Server option and select the Run as Administrator menu to stop the DFM server.
- 3. Navigate to the Start > All Programs > Dell > Dell Fabric Manager > Start Server menu.
- 4. Right click on the Start Server option and select the Run as Administrator menu to start the DFM server.

5

## Uninstalling the Dell Fabric Manager Uninstalling the DFM on Linux CentOS

To uninstall the DFM on Linux CentOS:

- 1. Navigate to the /Uninstall Dell Fabric Manager directory.
- 2. Run the DFM uninstall program.

### Uninstalling the DFM on Windows 7:

To uninstall the DFM on Windows 7:

- 1. Navigate to the Start > All Programs > Dell > Dell Fabric Manager > Uninstall Dell Fabric Manager menu.
- 2. Right click on the Uninstall Dell Fabric Manager option and then select the Run as Administrator option.

6